## **MGO Marketingsystem**

Projektverlauf vom Erhalt der sog. Vorschaltseite bis zum Erhalt der eigenen MGO Partnerseite mit der Möglichkeit zu zwischenzeitlichen und nachhaltigen Einnahmen neben den Einnahmen durch das eigene Network.

Der gesamte Ablauf wird Schritt für Schritt erklärt – sowohl mit screenshots der Partnerseite als auch mit screenshots der App.

1. Erhalt der sog. Vorschaltseite zur Partnerseite eines MGO Partners.

| mehr Geld online aber wie ?<br>lange hab ich nachgedacht,<br>lange hab ich gesucht,<br>jetzt hab ich's gefunden!                                                                                               |                                                                                                    |  |  |  |  |  |
|----------------------------------------------------------------------------------------------------|----------------------------------------------------------------------------------------------------|--|--|--|--|--|
| Was Laura nach langer Suche gutes ge                                                                                                    | funden hat, wirst Du vor allern in unserer                                                                                                    |  |  |  |  |  |
| eigenen Community App und uns                                                                                                    | erer Facebook - Gruppe erfahren!                                                                                                    |  |  |  |  |  |
| Hier bist Du genau richtig - beim MGO Marketingsyst                                                                                                    | Hier bist Du genau richtig - beim MGO Marketingsystem für die Kunden - u. Partnergewinnung im Network                                                                                                    |  |  |  |  |  |
| Marketing in Verbindung mit Affiliate Marketin                                                                                                    | Marketing in Verbindung mit Affiliate Marketing. Nutze die Vorteile unseres Neuen Systems:                                                                                                    |  |  |  |  |  |
| 1. Wird jeder für sich neue Partner finden - egal für welches Network? JA<br>2. Werden alle Partner selbst neue Partner finden? JA<br>3. Wird jeder Partner auch schon zwischenzeitlich Einnahmen erzielen? JA | <ol> <li>Wird jeder Partner auch <u>neben</u> seinem Network nachhaltig Einnahmen erzielen? JA</li> <li>Wird jeder Partner auch an den NEIN Sagern zu seinem Network verdienen? JA</li> <li>Reichen auch wenige direkte Partner für den eigenen Erfolg? JA</li> </ol> |  |  |  |  |  |
| Wenn Du noch nicht Mitglied unserer Community bist, solltest Du dieses jetzt na                                                                                                    | achholen (völlig kostenfrei), denn in unserer Community App und der FB Gruppe                                                                                                    |  |  |  |  |  |
| erhälst Du die entsprechenden Informationen zu unserem völlig neuen Sy                                                                                                    | stem und kannst Dich in der Community mit den Mitgliedern austauschen!                                                                                                    |  |  |  |  |  |
| Hast Du Dir schon die <u>kostenfreie App installiert</u> und Dich dort <u>informiert</u> über un                                                                                                    | sere aussergewöhnlichen Möglichkeiten der Kunden / Partnergewinnung und der                                                                                                    |  |  |  |  |  |
| damit verbundenen automatisi                                                                                                    | erten Einnahmernöglichkeiten?                                                                                                    |  |  |  |  |  |
| Bevor Du die MGO - App installierst, <u>unbedingt die entspr. kurzen Hinweise zur App i</u>                                                                                                    | esen - kicke hierzu den                                                                                                    |  |  |  |  |  |
| nebenstehenden Button. Diese Reihenfolge ist extrem wichtig für Dich, um evtl. unangen                                                                                                    | ehme Folgen zu vermeident                                                                                                    |  |  |  |  |  |
| Wir haben den gesamten Projekt                                                                                                    | ablauf von dem Erhalt dieser sog.                                                                                                    |  |  |  |  |  |
| zur App                                                                                                    | reigenen MGO - Partnerseite und                                                                                                    |  |  |  |  |  |
| innerhalb der App detailliert Schritt f                                                                                                    | ür Schritt dargelegt - als PDF Datei.                                                                                                    |  |  |  |  |  |
| Das PDF am besten henu                                                                                                    | Iterladen und abspeichern.                                                                                                    |  |  |  |  |  |
| mehrge                                                                                                    |                                                                                                    |  |  |  |  |  |

Die URL wird in den Browser des Handys eingegeben und von dort gelangt man zur App, wo sich jeder zuerst registrieren muss.

2. Registrieren und per email den Verifizierungscode erhalten - danach bei erneuter Öffnung der App den Anmeldecode.

|                        | Anmelden Registrieru                                                                                               | ng                         | 18:04 ₪ <b>▲</b><br>≌ app.meh                                        | • •<br>nrgeld.online/mgo                            | 유 제 57% 🔒<br>o/auth/sig 🦁 🛕                  |
|------------------------|----------------------------------------------------------------------------------------------------|----------------------------|----------------------------------------------------------------------|-----------------------------------------------------|----------------------------------------------|
| AUDIO RK               | MGO<br>DETINGSYSTEM<br>O<br>O<br>D<br>D<br>D<br>D<br>D<br>D<br>D<br>D<br>D<br>D<br>D<br>D<br>D<br>D<br>D<br>D<br>D |                            | E-mail<br>Ich habe bereit                                            | mail Adresse ein und v<br>ngs Code<br>Registrierung | vir schicken dir einen<br>₽<br>₽<br>Anmelden |
| Hier kannst Du Dir ein | n Geschenk abholen                                                                                                 |                            |                                                                      |                                                     |                                              |
| 0 × E                  | 3 0                                                                                                    |                            | â                                                                    | D<br>Q                                              | •••                                          |
|                        | 12:25 ₪ 0<br>℃ app.m<br>Du                                                                                         | P ⊇ •<br>hehrgeld.online/m | go/auth/sig<br>reich registrier<br>ofort<br>tes Projekt<br>Nutzung → | nii 44%                                             |                                              |
|                        | ⑥                                                                                                    |                            | 7                                                                    | E                                                   |                                              |

Jetzt mit der Nutzung beginnen und unter MGO Projektinfos erscheint im Projektteil A der Button "Kurs starten" – bis jetzt sind die einzelnen Lektionen noch gesperrt. **Wichtig: Den Button klicken und den <u>Handy Browser aktualisieren – also die</u> <u>Seite refreshen!</u>** 

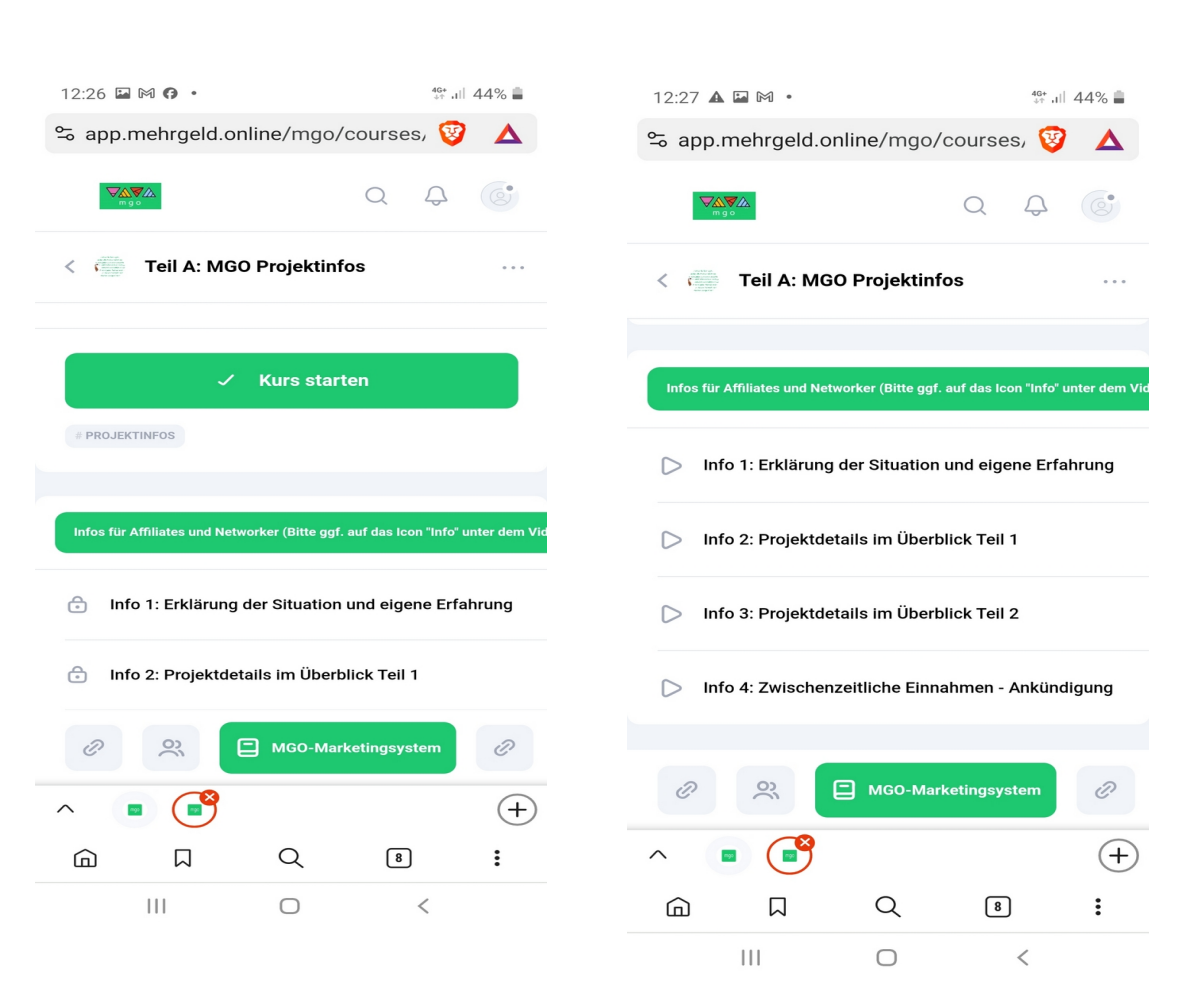

vorher

nachher

3. Jetzt hat jeder gemäß der 4 Icons unten in der Anordnung folgende Möglichkeiten – unter dem 1. Icon links erscheint die Willkommensseite:

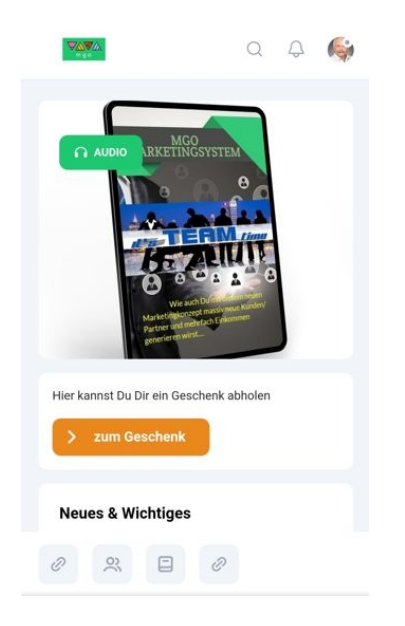

Unter dem 2. Icon von links erscheint der gesamte Communitybereich der App

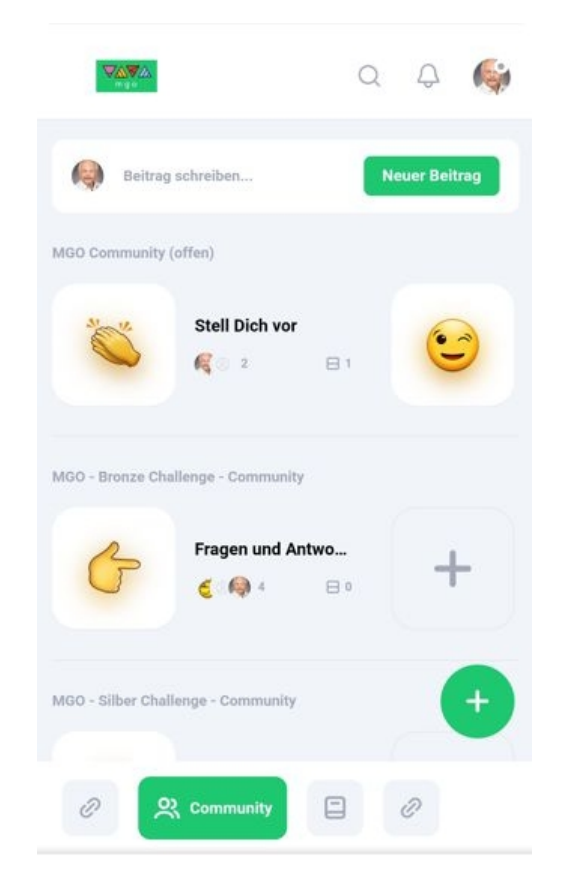

Unter dem 2. Icon von rechts haben wir dann das gesamte MGO Marketingsystem

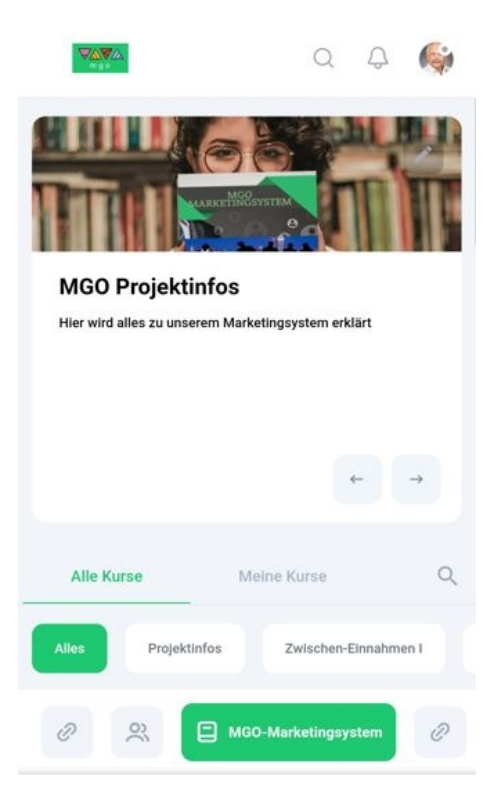

Das Icon ganz rechts verschafft dem User den Zugang zu seinem Ablefy Account

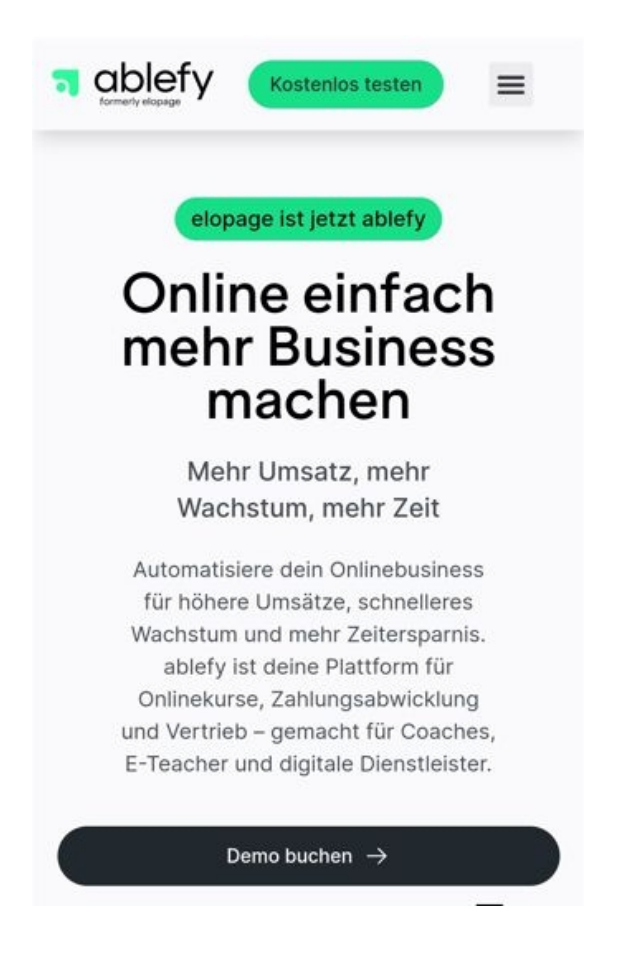

Jetzt rechts oben auf die 3 Querbalken klicken und schon gehts zum Login.

| T ablefy Kostenios testen X                                            | ablefy                                                                                                    |
|------------------------------------------------------------------------|----------------------------------------------------------------------------------------------------|
| Checkout & Zahlungen 🐱                                                 | elopage heißt jetzt                                                                                                    |
| Business-Tools 🗸                                                       | ablefy                                                                                                    |
| Enterprise                                                             | Neuer Name, gleiche Plattform – willkommen<br>bei ablefy! Nutze deine bisherigen<br>Anneldedaten und starte mit uns in dieses<br>aufregende neue Kapitel. |
| Preise                                                                 |                                                                                                    |
| Mehr erfahren 🗸                                                        | Einloggen                                                                                                    |
| Login                                                                  | E-Mail                                                                                                    |
| Deutsch English                                                        | Passwort 🤍                                                                                                    |
| Onlinekurse, Zahlungsabwicklung<br>und Vertrieb – gemacht für Coaches, | Passwort vergessen?                                                                                                    |
| E-Teacher und digitale Dienstleister.                                  | Einloggen                                                                                                    |
| Demo buchen $ ightarrow$                                               | Du hast noch keinen Account?<br>Werde Affiliate Werde Verkäufer:in                                                                                        |

4. Innerhalb der App kann sich der Nutzer den Teil B (Zwischenzeitl.Einnahmen I) freischalten, indem er sich an der Bronze Challenge beteiligt.

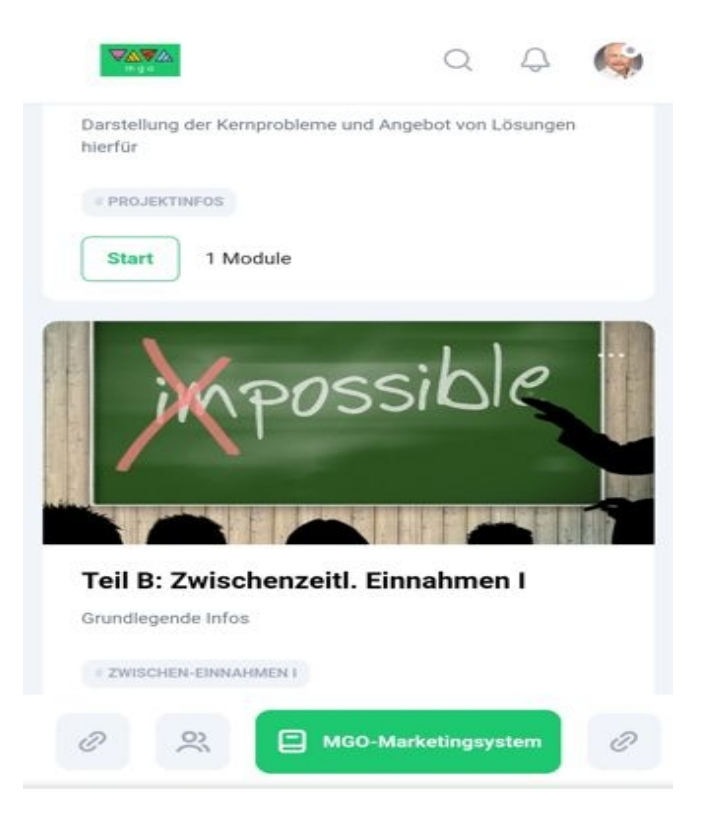

5. Unmttelbar nach der Buchung erhält der Nutzer eine Kaufbestätigung unseres und jetzt auch seines Zahlungsabwicklers "Ablefy" in sein Email Posfach

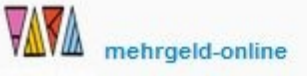

### Hallo Frank,

Glückwunsch zu deiner Entscheidung, das Marketing für deine Network - Partnergewinnung auf völlig neue Art und Weise anzugehen. Die Bestandteile, die Vorgehensweise und deine wesentlichen Vorteile bezüglich unseres Marketingsystems werden dir anhand von kurzen Challenges nähergebracht, so dass du sehr schnell die Möglichkeit erhälst, schon während deines Partneraufbaus Einnahmen zu erzielen.

Durch die automatische Eingliederung in das entspr. Partnerprogramm dieser "Bronze Challenge" hast du die Möglichkeit, auf **5 Ebenen mit jeweils 14%** vom Kaufpreis beteiligt zu werden!

Deine Affiliate ID und weitere Infos findest du in deinem individuellen Ablefy Affiliate - Konto. Logge dich über den folgenden Button ein oder erstelle dir ein Passwort: Die Affiliate ID (wie Digistore ID) brauchst du, um **später als Partner** an den 5stufigen Affiliateprogrammen teilnehmen zu können und um die richtige Zuordnung zu gewährleisten ausserdem musst du sie später in unser Registrierungsformular einsetzen, um deine eigene System -Partnerseite mit deinen individuellen Links zu erhalten.

Bitte jetzt hier klicken:

Login/Passwort

Deine Affiliate ID findest du dann in deinem Ablefy Konto ggf. von Käuferkonto auf Affiliate Konto umstellen (s. oben rechte)

Beste Grüße und viel Erfolg Das MGO Team

Support:

6. Jetzt klickt er auf den Button innerhalb der Bestätigung, um für sein Ablefy Konto ein Passwort zu generieren.

| EINLOGGEN<br>Bitte mit E-Mail-Adresse und Passwort einloggen |               |   |  |
|--------------------------------------------------------------|---------------|---|--|
| E-Mail                                                       |               |   |  |
| Passwort                                                     |               | 0 |  |
| <b>e</b> E                                                   | inloggen      |   |  |
| Passwo                                                       | rt vergessen? |   |  |

7. Nach dem einloggen kommt er in unseren Käuferbereich, wo ihm sein Produkt (Bronze Challenge Teilnahme) angezeigt wird (das hier das entspr. Produkt 2 mal angezeigt wird, ist noch ein kleiner technischer Fehler – aber nicht von Bedeutung)

Jetzt oben rechts auf das kleine Icon gehen und "Mein Konto" anklicken.

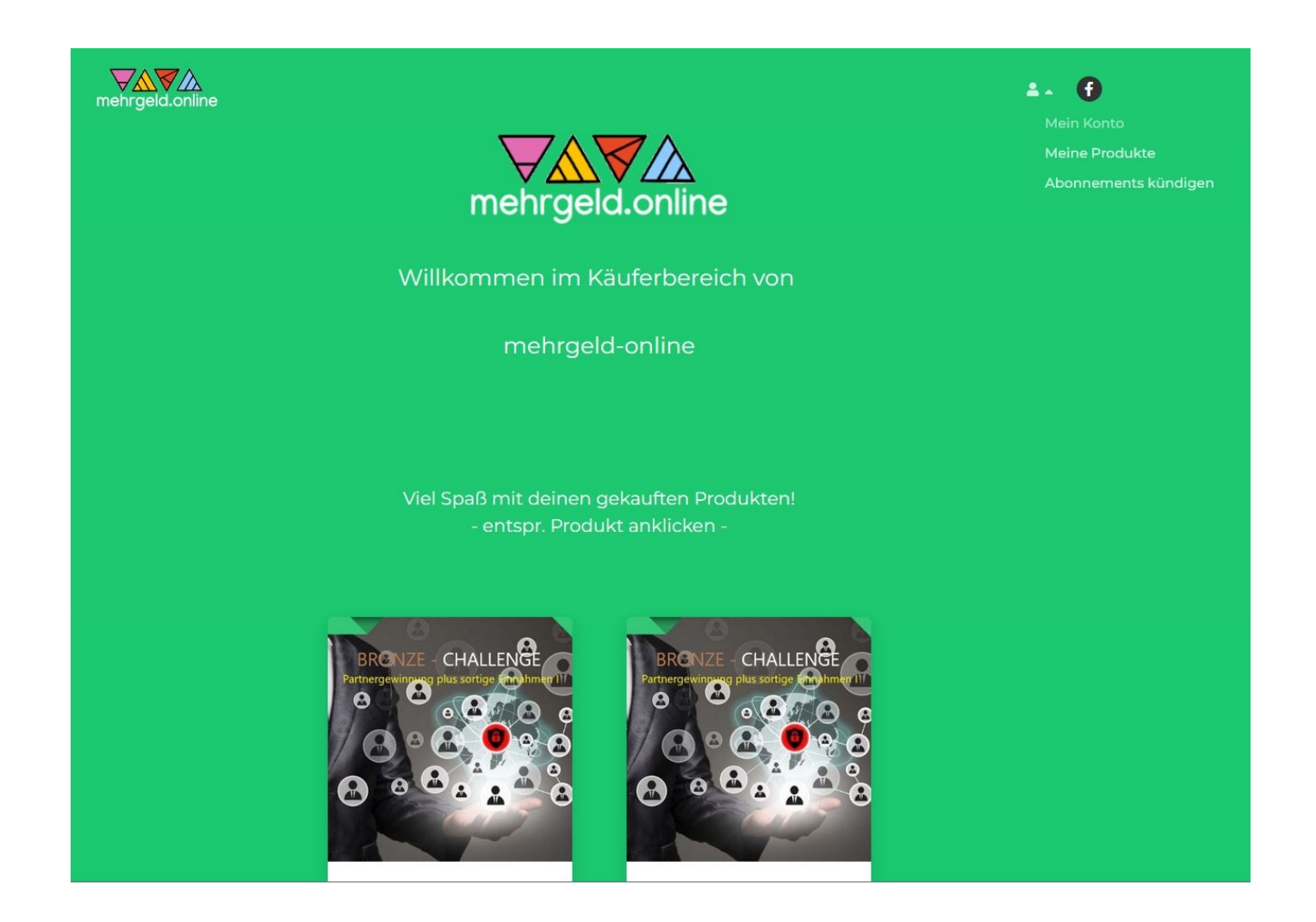

## Der Nutzer kommt dann in seinen Ablefy – Käufer Account

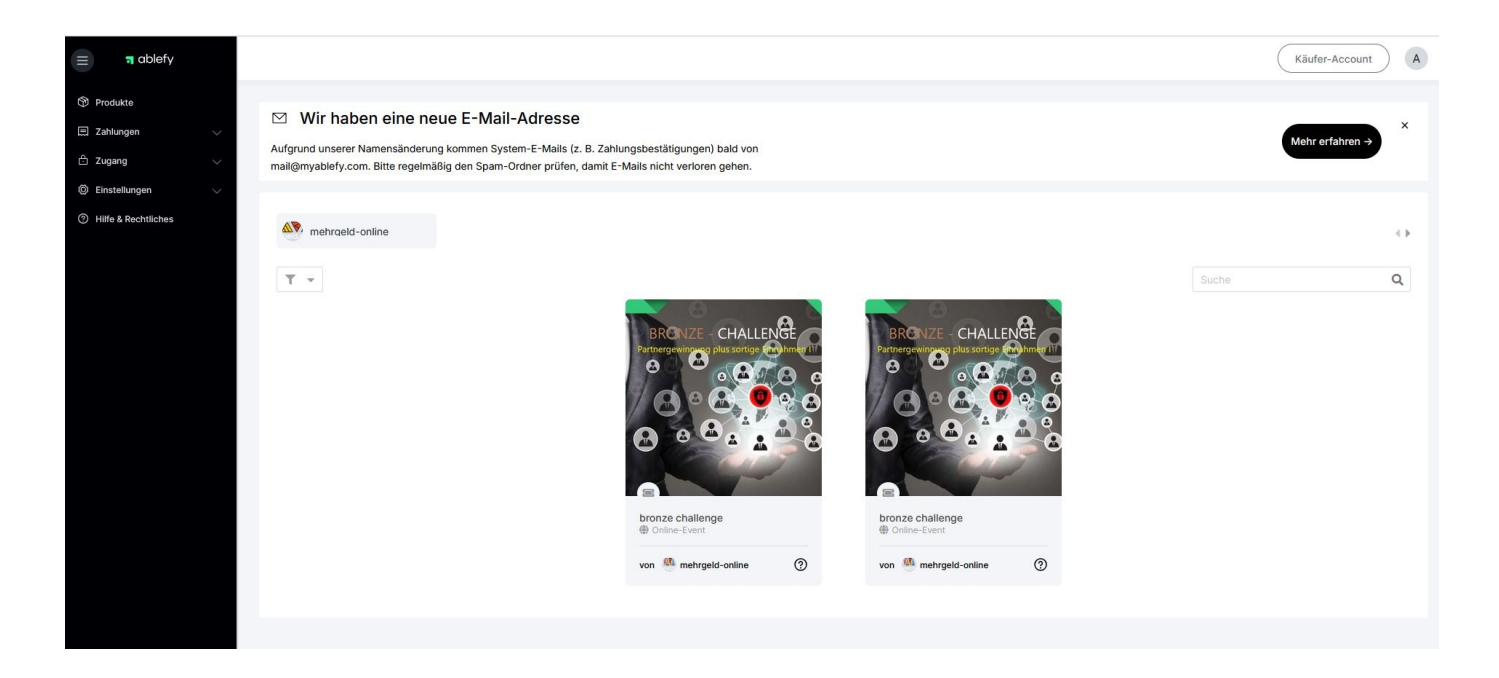

8. Erfassen der eigenen Affiliate ID im Affiliate Account – zunächst oben rechts auf "Käufer Account" klicken und umstellen auf "Affiliate Account"

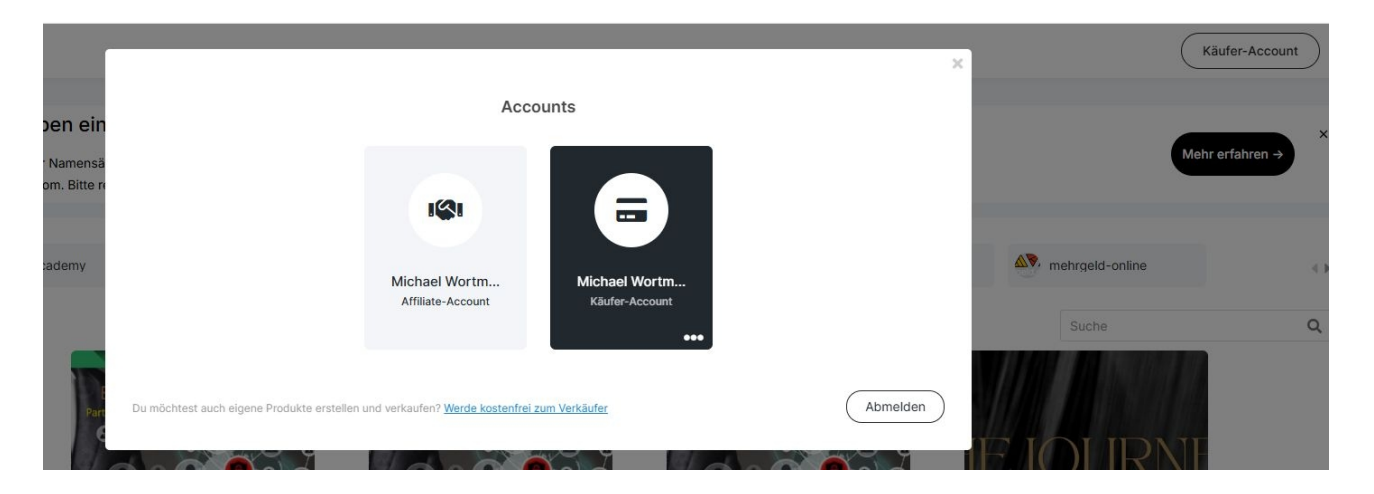

Links "Affiliate Account" anklicken – dann erscheint folgende Ansicht:

| ablefy                        |                                                                                                    |                       |    | Affiliate-ID: 914 | Affiliate-Account  |
|-------------------------------|----------------------------------------------------------------------------------------------------|-----------------------|----|-------------------|--------------------|
| G Übersicht                   |                                                                                                    |                       |    |                   |                    |
| Marktplatz                    | elopage ist jetzt (ablery).                                                                                  |                       |    | Chacklista öf     | from Mohr orfabran |
| 😵 Affiliate-Programme         | Seit dem 15. Oktober 2024 heißen wir ablefy – neuer N<br>gleiche Mission: Wachstum für jedes Online-Business | lame, größere Vision, |    | Checkible of      | went enaliteit -   |
| $\hat{c}^{2}$ Affiliate-Links |                                                                                                    |                       |    |                   |                    |
| Statistiken                   | Performance-Übersicht                                                                                        |                       |    |                   |                    |
| 🗐 Zəhlungen 🗸 🗸               |                                                                                                    |                       |    |                   |                    |
| Auszahlungen                  | ③ Gesamte Provision                                                                                          | Euro V                | 14 | 🛱 Klicks          | 108                |
| ② Einstellungen               | 0,00€                                                                                                    |                       |    |                   |                    |

Oben rechts neben "Affiliate Account" steht jetzt die eigene Affiliate ID!

Diese ID bitte notieren und/oder abspeichern – die wird später gebraucht bei der Registierung bzw. für den Erhalt der eigenen MGO Partnerseite. Wenn das Registrierungsformular abgesendet wird, wird diese Affiliate ID automatisch in alle relevanten Links eingebaut (Bronze – und Silber Challenge für zwischenzeitliche Einnahmen und MGO Partnerschaft für nachhaltige Einnahmen). Die Zuordnung im jeweiligen Affiliateprogramm geschieht dann auf bis zu 5 Ebenen! Wenn der Nutzer am ende der Gold Challenge dann die MGO Partnerschaft gewählt hat und alle Vorteile freigeschaltet werden, hat er im Käuferbereich seines Ablefy Accounts Zugriff auf folgendes Produkt:

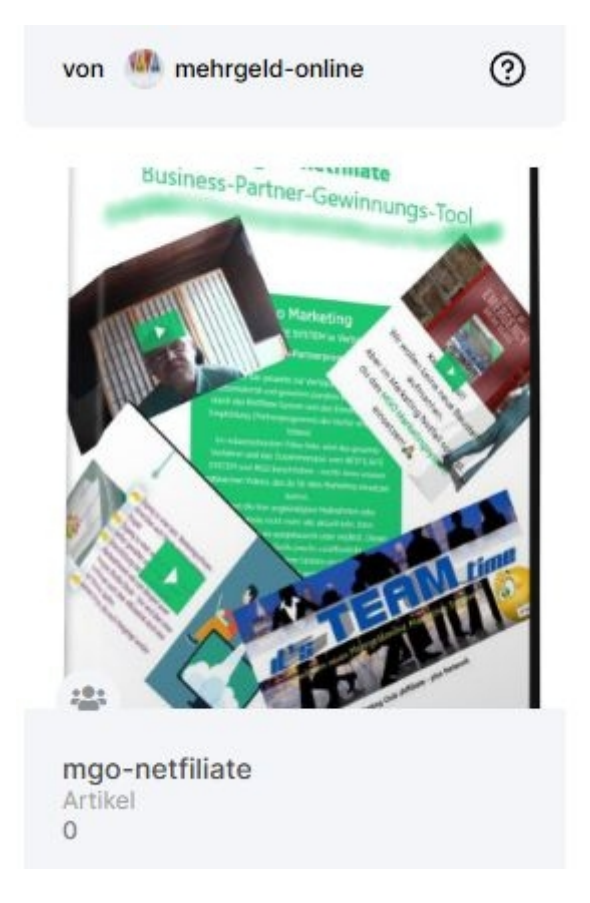

Indem er dieses Bild anklickt, gelangt er zum Downloadbereich, wo er sich Videos und bilder ganz bestimmter Art herunterladen kann:

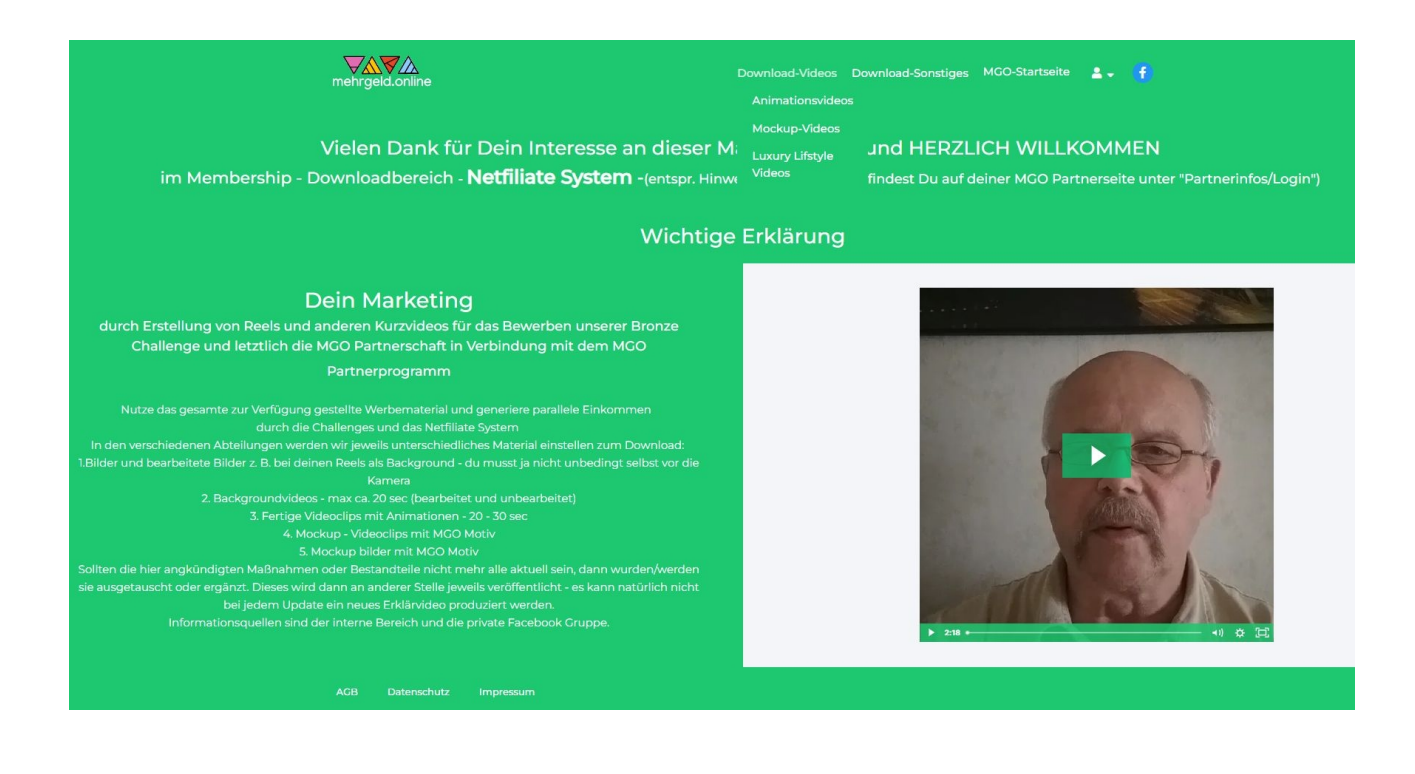

wie z.B. Animationsvideos:

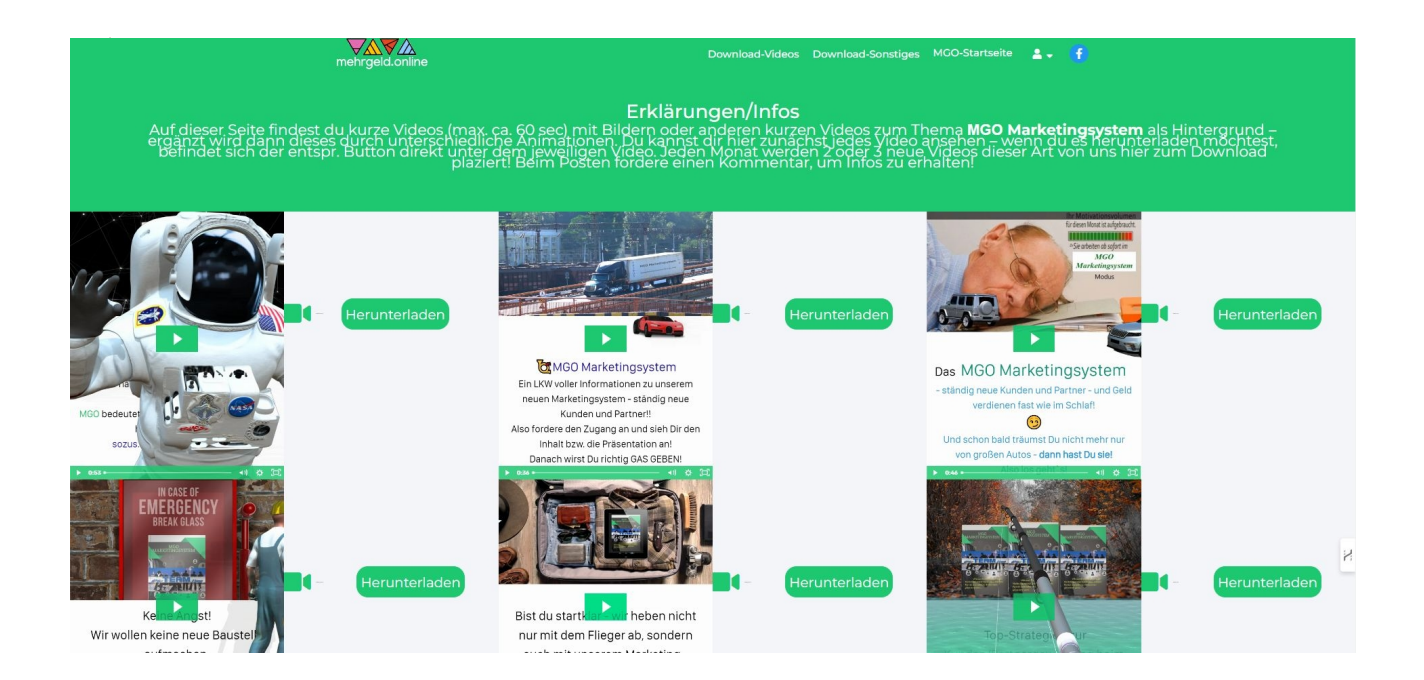

9. Zurück zur App: Die Informationen zur Bronze Challenge erhält der Nutzer nach der Freischaltung immer tagversetzt – 7 Tage lang. Dann ist diese beendet und er sollte die Silber Challenge freischalten.

| Bro | nze Challenge (Bitte an jedem Tag auf das Icon "Info" unter dem Vide                                          |
|-----|----------------------------------------------------------------------------------------------------|
| >   | Tag 1 - Was haben wir vor - warum diese Challenges<br>- was hast Du am Ende davon?                            |
| >   | Tag 2 - Hauptprobleme gestern und heute im<br>Network Marketing / Welche Kernprobleme ergeben<br>sich daraus? |
| >   | Tag 3 - Wie werbe ich am besten und effektivsten<br>aktiv bei Facebook, um die Reichweite zu erhöhen?         |
| >   | Tag 4 - Welche Postingarten sind auf FB möglich<br>und wie bewertet FB diese bzgl. der Reichweite?            |

10. Freischaltung der Silber Challenge (Zwischenzeitliche Einnahmen II) – 10 Tage.

Der Ablauf ist derselbe wie bei der Bronze Challenge – nur mit dem Unterschied, dass der Nutzer sich jetzt direkt in sein Ablefy Account einloggen kann – auch vom Handy – und er seine Affiliate ID schon hat.

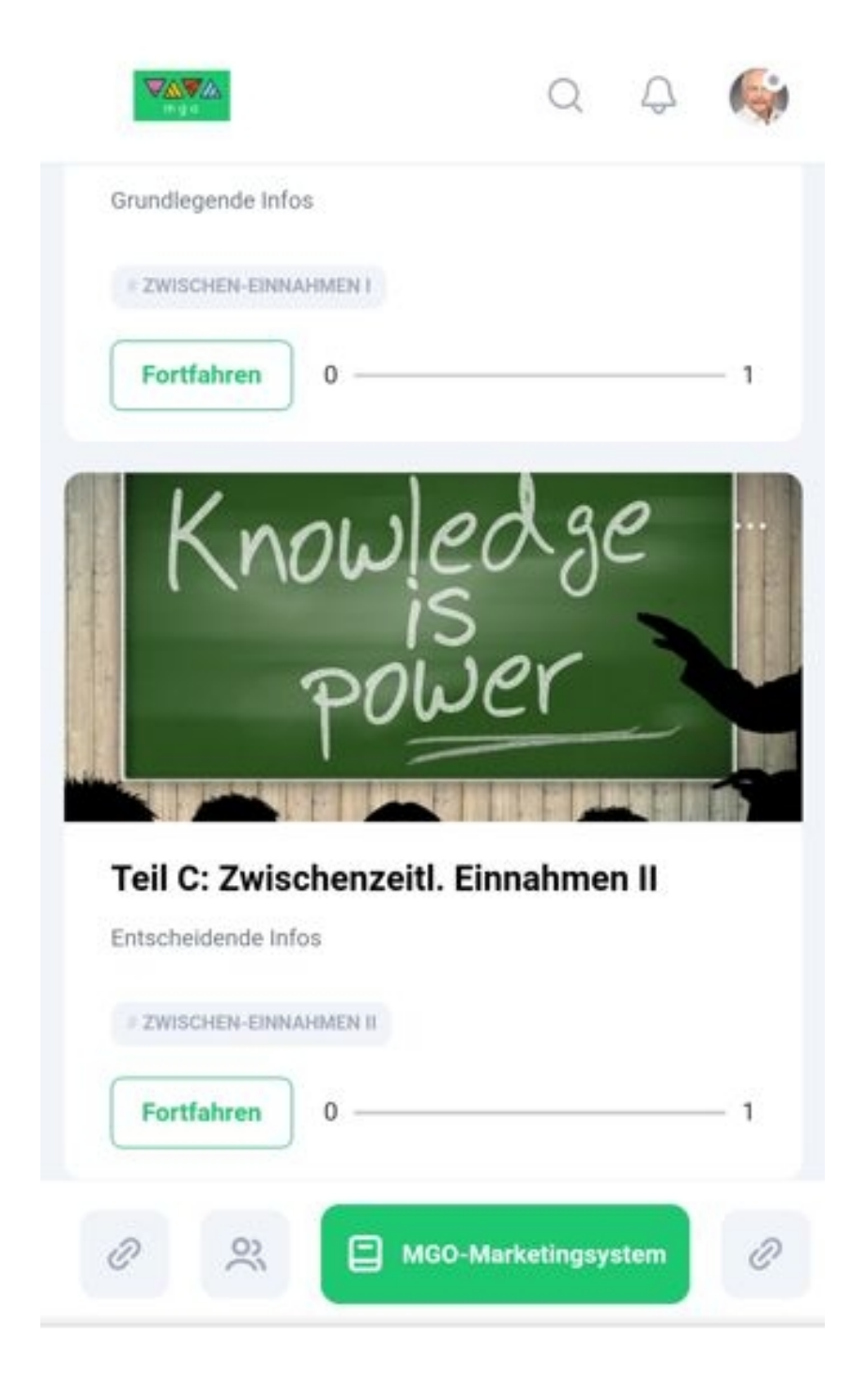

11. Freischaltung der Gold Challenge (Nachhaltige Einnahmen) – 3 Tage und Übergang zur Freischaltung der MGO Partnerschaft und im Folgeschritt Erhalt der eigenen MGO Partnerseite. Bzgl. der Gold Challenge ist auch hier der Ablauf derselbe.

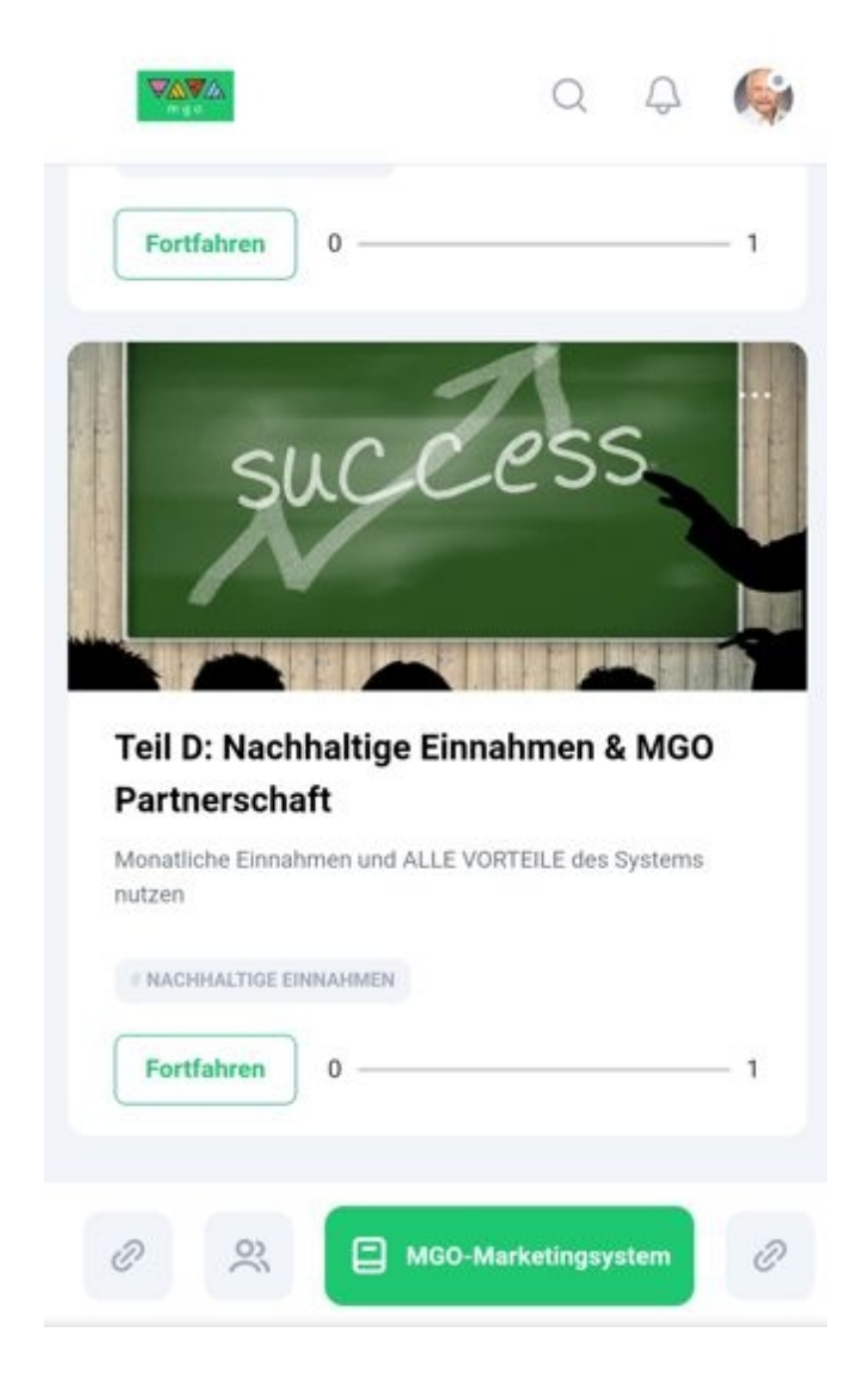

12. Am Ende der Gold Challenge den letzten Punkt anklicken "Wichtige Info"

| < ( | Teil D: Nachhaltige Einnahmen & MG                 |
|-----|----------------------------------------------------|
|     | Tag 1 - Zusätzliche Interessenten/potentielle      |
|     | Partner durch die Emptehlung von FB bzw. der FB-Kl |
| ~   | Weiterleitung der Interessenten automatisiert an   |
|     | unsere bestehenden Partner                         |
|     | Ton 2 - Sonder Challonge - Hinweis und Erkläsung   |
| 0   | der Möglichkeit unter best Voraussetzungen am      |
|     | Firmengewinn beteiligt zu werden                   |
|     |                                                    |
| 5   | Tag 3 - Die gesamten Vorteile als Partner unseres  |
|     | MGO Marketingsystems                               |
| m   | Wichtige Info: MGO Partnerschaft > auf das Icon    |
|     | "Info" klicken (unter dem Bild)                    |

Es erscheint dann der Hinweis auf die MGO Partnerschfts – Angebotsseite

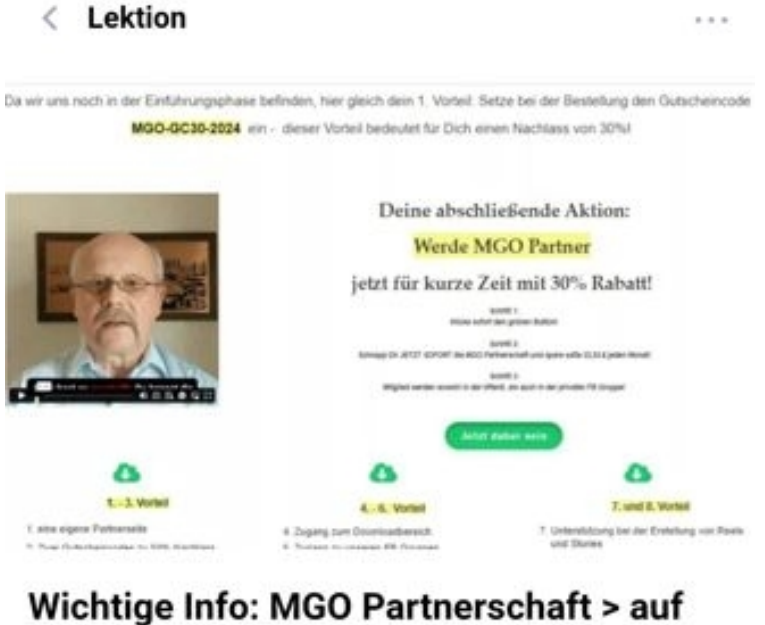

Wichtige Info: MGO Partnerschaft > auf das Icon "Info" klicken (unter dem Bild)

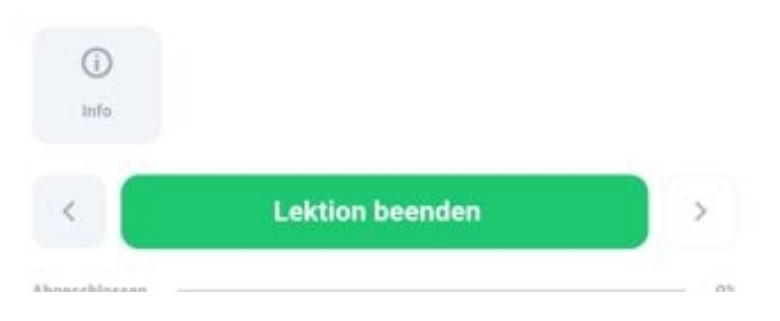

Jetzt auf das Icon "Info" klicken, um zum Link für die Angebotsseite zu gelangen. Nach dem Anhören und Lesen der Informationen neuer MGO Partner werden und sämtliche Vorteile dieser Partnerschaft freischalten!

# 13. Nach der Freischaltung erhält der Nutzer folgende Kaufbestätigung von Ablefy(hier aufgrund der Länge in 2 screenshots)

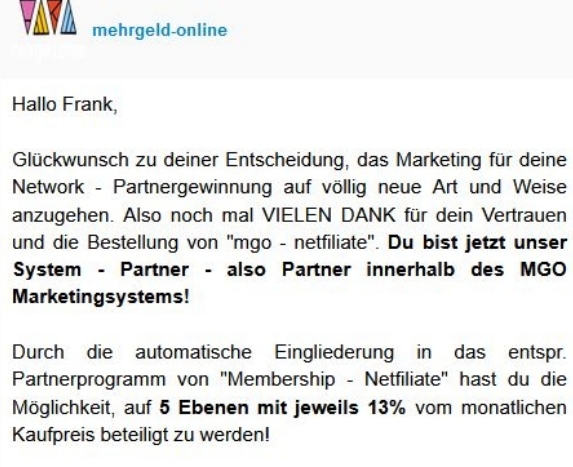

Bitte jetzt hier klicken:

#### Login / Passwor

Zu den Downloadseiten für Bilder und Videos gelangst du, indem du einfach dein Affiliate - Account bei Ablefy auf Käufer - Account umstellst! (s. oben rechts)

### WICHTIG:

1. Gehe jetzt auf "mehrgeld.online/startmenu". Du gelangst aufgrund des vorher gesetzen Cookie zur Partnerseite deines Empfehlungsgebers / Informanten. Du kannst Dich jetzt bei seinem Network anmelden (Menüleiste oben rechts)

2. Komme unbedingt in unsere beiden Facebook-Gruppen

Öffentliche Gruppe: /mgo.marketingsystem https://www.facebook.com/groups

Private Gruppe: /mgo.marketingclub https://www.facebook.com/groups

Alle potentiellen Partner, die über die öffentl. Gruppe neu zu uns kommen und nicht über die Challenges, werden als Interessenten an die bestehenden MGO Partner verteilt!. Also je mehr aktive Mitglieder die Gruppe erhält, deso besser für die zukünftige Reichweite!

In der privaten Gruppe gibt es nach und nach die wichtigsten Infos vor allem zur FB Marketing Strategie, die ja parallel zu den Challenges laufen wird!

Dein nächster <u>sehr wichtiger Schritt:</u> Registriere Dich für den Erhalt der eigenen Partnerseite auf der System-Partnerseite deines sog. Sponsors und gebe in denselben Browser wie bei der Vorschaltseite (gesetzte Cookies) - in deinem Handy - folgende URL ein: mehrgeld.online/registrieren (sehr WICHTIG)

Beste Güße

Das Team von MGO

PS: Wichtige Info für neue Partner (ausser Inhaber eines 100 Prozent Gutscheins):

Die zwei Gutscheincodes zu je 50 Prozent Nachlass (Bonus 2) <u>bitte extra anfordern</u> unter <u>service@mehrgeld.online</u> / Betreffzeile: Gutscheincodes-50

Ausserdem: Alle Infos zur viral gehenden Kampagne (Bonus 1) bitte abrufen unter > Partnerinfos/Login > Dokumente 14. Innerhalb dieser Kaufbestätigung unbedingt den Link zur Registrierung beachten und hiermit alle erforderlichen Angaben in das Registrierungsformular des sog. Sponsors setzen. Jeder landet immer bei seinem Sponsor, da vom 1. Schritt an der entspr. Cookie gesetzt wurde – vorausgesetzt, der Nutzer nimmt immer denselben Browser. Das sollte er unbedingt beachten, da er sich sonst erheblich schadet.

|                                                                                  | Startmenü |
|----------------------------------------------------------------------------------|-----------|
| Registrierung                                                                    |           |
| Empfohlen von (Benutzername)                                                     |           |
| O Dein Benutzername *                                                            |           |
| Vorname * Nachname *                                                             |           |
| Deine E-Mail *                                                                   |           |
| Deine Ablefy (EloPage Affiliate) - ID *                                          |           |
| Anmeldelink für Neukunden zu Deinem Network oder Affiliate (bitte mit https:// ) |           |
| Deine Kontaktdaten Tel. etc., für evtl. Sofortkontakt                            |           |
| Digistore - ID *                                                                 |           |
| Ich bin kein Roboter.                                                            |           |

Jetzt kommt die eben erwähnte Affiliate ID zum Tragen – diese wird jetzt im Formular an entspr. Stelle eingesetzt. Wenn alle Angaben gemacht wurden, wird seine ID in die Links eingebaut (Bronze, Silber, Gold und vor allem MGO Partnerschaft) und er erhält seine Login Daten für den internen Bereich der Seite. Jetzt kann er selbst Interessenten ins System bringen und das ganze fängt an mit der Vorschaltseite – diesmal für seine Partnerseite – wie unter Punkt 1. 15. Ganz zum Schluss kommen wir noch zum Thema Network – hier existiert für jeden Partner im Rahmen seiner MGO Partnerseite eine sog. Themenseite "Network/ Netfiliate"

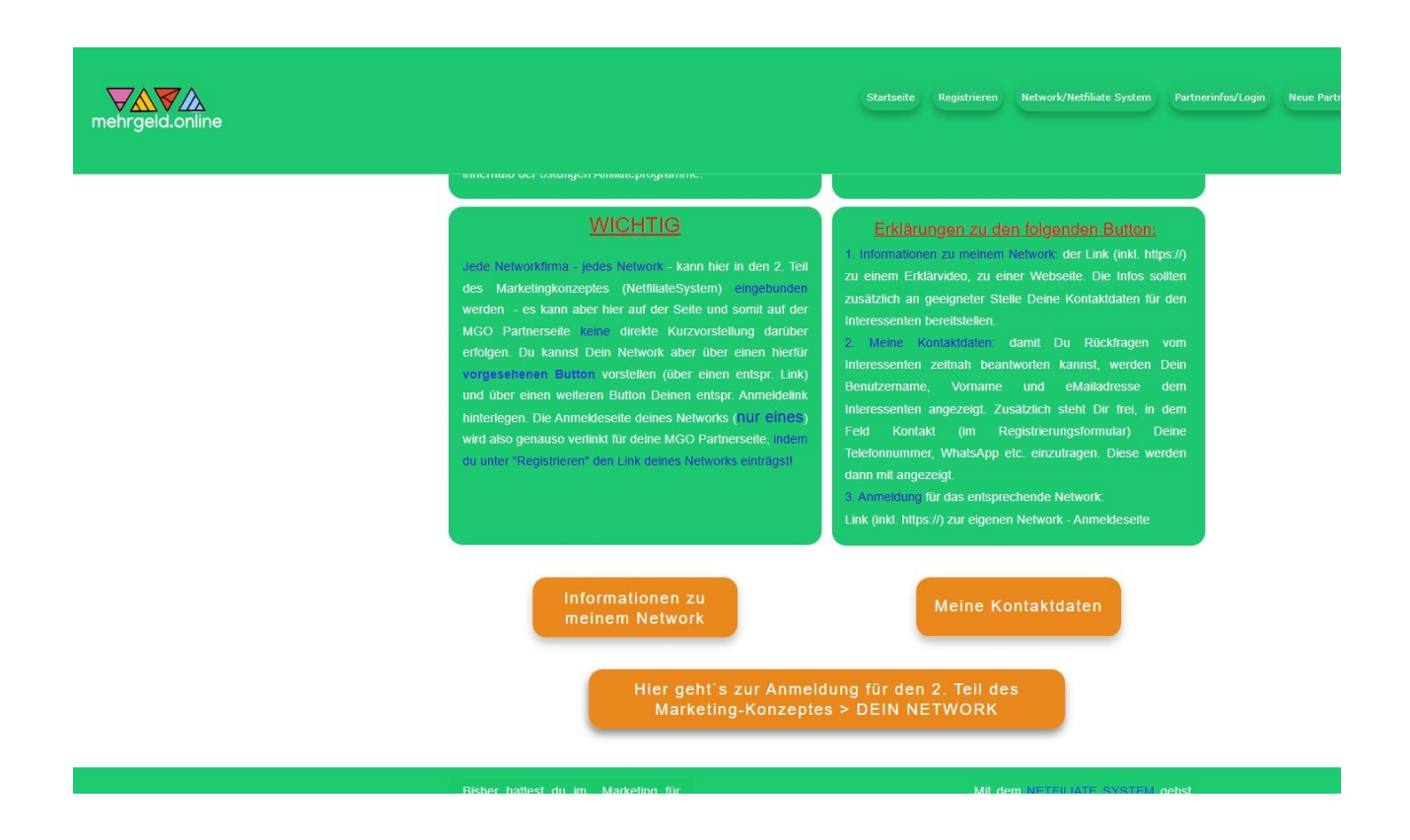

Hier kann er den Link einbauen lassen zu seinen speziellen Network-Informationen – seine Kontaktdaten werden verlinkt – seine Anmelde/Registrierungsseite zu seinem Network ebenfalls. Diese Angaben müssen dann auch ins Registrierungsformular. Jedesmal, wenn einer seiner direkten Interessenten etwas freischaltet, bekommt er von Ablefy darüber Infos bzw. Daten. Es sind dann alles vorbereitete Interessenten für sein Network, an denen er aber zu diesem Zeitpunkt durch deren Teilnahme an den Challenges und die Buchung der MGO Partnerschaft schon verdient hat.